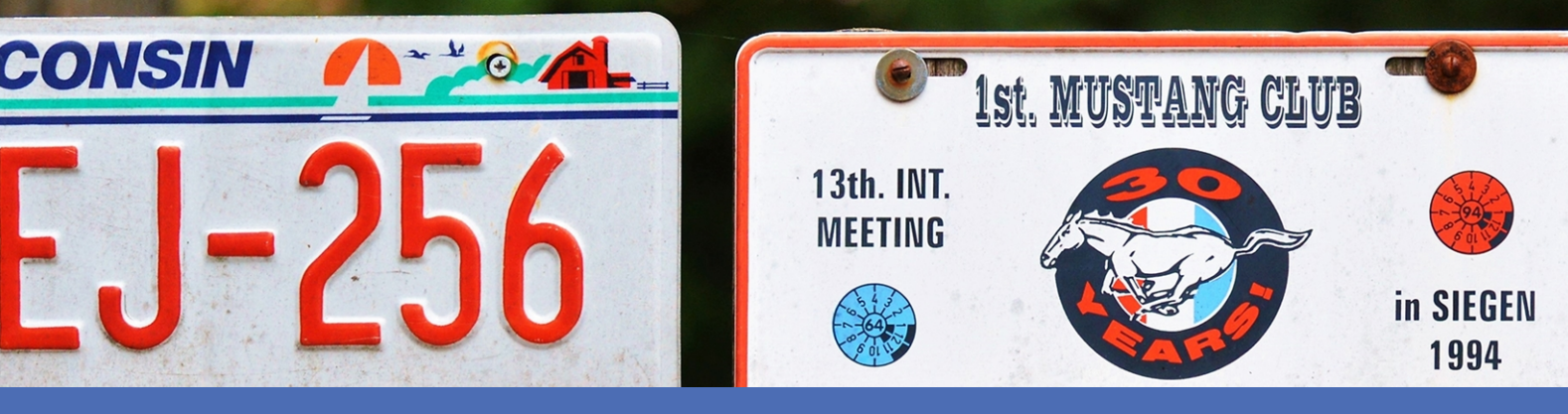

# Guía

MOBOTIX FF Group License Plate Recognition App - Region Americas

©2021 MOBOTIX AG

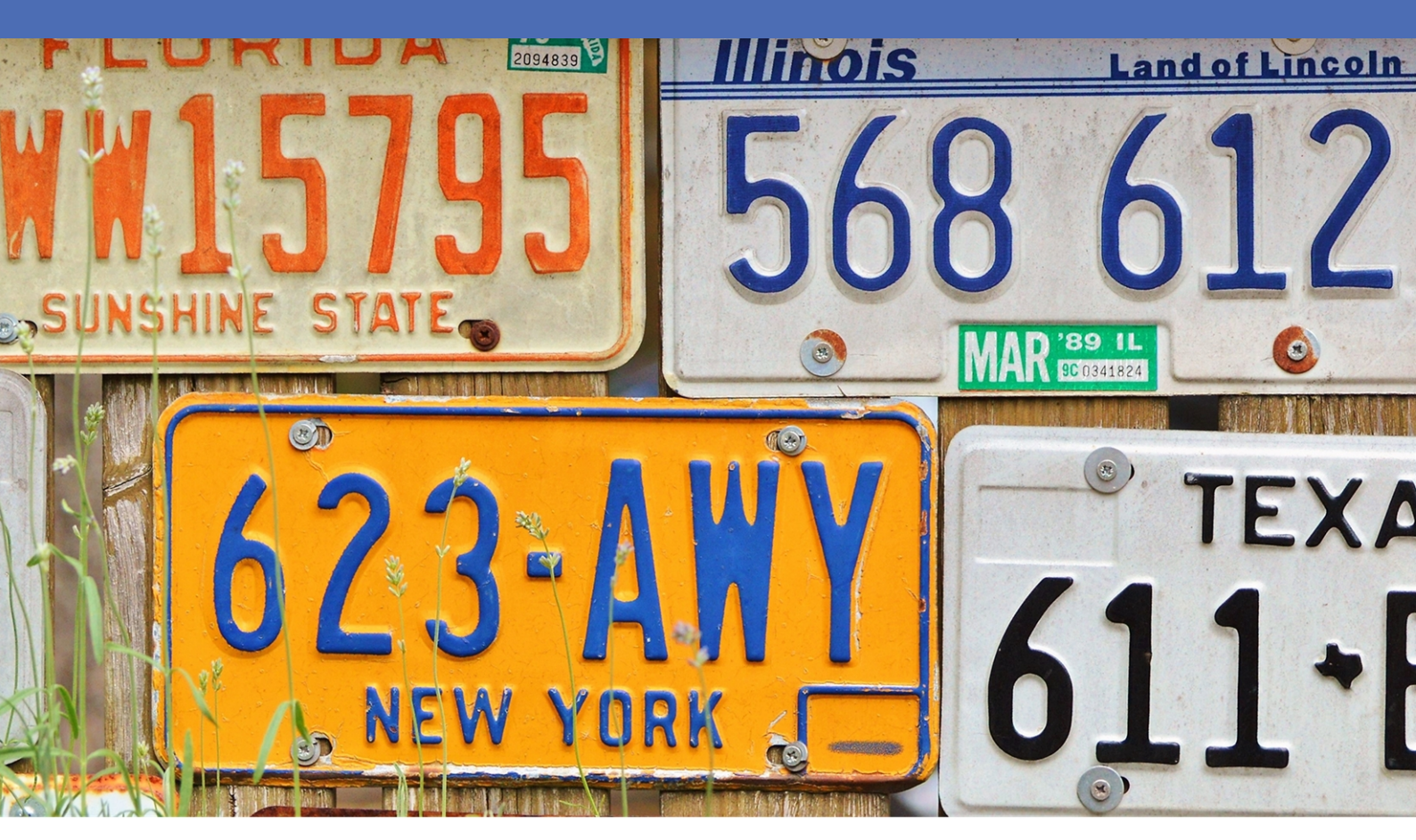

Beyond Human Vision

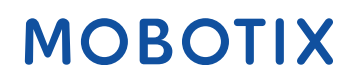

V2.00\_08/07/2021, Código de pedido: Mx-APP-FF-LPR-AM

# Índice

| Índice                                                                                                    | 2            |
|----------------------------------------------------------------------------------------------------|--------------|
| Antes de empezar                                                                                                | 3            |
| Soporte                                                                                                    | 4            |
| Notas legales                                                                                                   | 4            |
| Acerca de FF Group License Plate Recognition App - Region Americas                                              | 6            |
| Especificaciones técnicas                                                                                       | 8            |
| Licencias de aplicaciones certificadas                                                                          |              |
| Activación de aplicaciones certificadas en MxManagementCenter                                                   | 10           |
| Gestión de licencias en MxManagementCenter                                                                      | 14           |
| Requisitos de cámara, imagen y escena                                                                           |              |
| Recomendaciones para el montaje y ajuste.                                                                       | 21           |
| Solución de problemas                                                                                           | 22           |
| Activación de la interfaz de la aplicación certificada                                                          | 25           |
| Configuración de la FF Group License Plate Recognition App - Region Americas                                    | 27           |
| Acerca de MxMessageSystem                                                                                       | 33           |
| Qué es MxMessageSystem                                                                                          |              |
| Hechos acerca de los mensajes MxMessage                                                                         | 33           |
| Configuración básica: procesamiento de los eventos de aplicaciones generados automáticamente                    | 34           |
| Configuración avanzada: procesamiento de los metadatos transmitidos por las aplicaciones                        |              |
| Metadatos transferidos dentro de MxMessageSystem                                                                |              |
| Creación de un evento de mensaje personalizado                                                                  | 40           |
| Ejemplos de nombres de mensajes y valores de filtro de la FF Group License Plate Recognition App - Regior ricas | າ Ame-<br>42 |

# 1

## Antes de empezar

Este capítulo contiene la siguiente información:

| Soporte       | 4 |
|---------------|---|
| Notas legales | 4 |

## Soporte

Si necesita soporte técnico, póngase en contacto con su distribuidor MOBOTIX. Si su distribuidor no puede ayudarle, se pondrá en contacto con el canal de soporte para obtener una respuesta lo antes posible. Si dispone de acceso a Internet, puede abrir el servicio de soporte técnico de MOBOTIX para buscar información adicional y actualizaciones de software. Visite:

www.mobotix.com > Support > Help Desk (www.mobotix.es > Soporte > Servicio de asistencia)

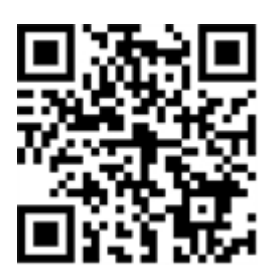

## Notas legales

## Aspectos legales de la grabación de vídeo y sonido

Debe cumplir todas las normativas de protección de datos para el control de vídeo y sonido cuando utilice productos MOBOTIX AG. Según la legislación nacional y la ubicación de instalación de la FF Group License Plate Recognition App - Region Americas, la grabación de datos de vídeo y sonido puede estar sujeta a documentación especial o puede estar prohibida. Por lo tanto, todos los usuarios de productos MOBOTIX deben familiarizarse con todas las normativas aplicables y cumplir estas leyes. MOBOTIX AG no se hace responsable del uso ilegal de sus productos.

## Declaración de conformidad

Los productos de MOBOTIX AG están certificados de acuerdo con las normativas aplicables de la CE y de otros países. Puede encontrar las declaraciones de conformidad para los productos de MOBOTIX AG en www.mobotix.com/es en Support > Download Center > Certificates & Declarations of Conformity (Soporte > Centro de descargas > Certificados y declaraciones de conformidad).

## Declaración de RoHS

Los productos de MOBOTIX AG cumplen plenamente con las restricciones de la Unión Europea sobre el uso de determinadas sustancias peligrosas en aparatos eléctricos y electrónicos (Directiva 2011/65/UE) (RoHS) en cuanto a su sujeción a estas normativas (para obtener la declaración de RoHS de MOBOTIX, consulte

www.mobotix.com/es, Support > Download Center > Documentation > Brochures & Guides > Certificates [Soporte > Centro de descargas > Documentación > Folletos y guías > Certificados]).

## Eliminación

Los productos eléctricos y electrónicos contienen numerosos materiales valiosos. Por este motivo, le recomendamos que deseche los productos de MOBOTIX al final de su vida útil de acuerdo con todos los requisitos legales y normativas (o deposítelos en un centro de recogida municipal). Los productos de MOBOTIX no deben desecharse en la basura doméstica. Si el producto contiene alguna batería, deséchela por separado (los manuales del producto correspondientes contienen instrucciones específicas cuando el producto contiene alguna batería).

## Descargo de responsabilidad

MOBOTIX AG no asume ninguna responsabilidad por daños que sean a consecuencia de un uso inadecuado o de un incumplimiento de los manuales o de las normas y reglamentos aplicables. Se aplican nuestros términos y condiciones generales. Puede descargar la versión actual de los **Términos y condiciones generales** de nuestro sitio web en www.mobotix.com/es, haciendo clic en el enlace correspondiente en la parte inferior de cada página.

## Exención de responsabilidad de la FCC

Este equipo ha sido probado y cumple con los límites para dispositivos digitales de clase A, de acuerdo con la sección 15 de las normas de la Comisión Federal de Comunicaciones (FCC por sus siglas en inglés). Estos límites están diseñados para proporcionar una protección adecuada contra interferencias perjudiciales cuando el equipo se utilice en un entorno comercial. Este equipo genera, utiliza y puede irradiar energía de radio-frecuencia y, si no se instala y utiliza de acuerdo con el manual de instrucciones, puede provocar interferencias perjudiciales en las comunicaciones de radio. Es probable que el uso de este equipo en una zona residencial cause interferencias perjudiciales, en cuyo caso el usuario deberá corregir las interferencias por su cuenta.

# Acerca de FF Group License Plate Recognition App - Region Americas

### Aplicación certificada para el reconocimiento de matrícula

La aplicación reconoce con al menos 95 % de probabilidad de acierto matrículas de una o dos líneas de EE. UU. con caracteres latinos. La aplicación de alto rendimiento es capaz de controlar hasta tres carriles. En función de la cantidad de carriles, la aplicación se adapta a vehículos con una velocidad de hasta 200 km/h. Mediante las funciones "concedido y denegado", cualquier acción de seguimiento puede activarse cuando una matrícula reconocida figura en una lista (por ejemplo, notificación al servicio de seguridad). La aplicación se puede probar de forma gratuita durante 30 días y se activa mediante licencia durante un periodo de tiempo ilimitado. Los ámbitos de aplicación habituales de la aplicación son: Gestión de aparcamientos, control y regulación de accesos, y control del tráfico.

- La aplicación ofrece eventos a través de MxMessageSystem en tiempo real
- Protocolo de reconocimiento integrado (últimas 1000 matrículas reconocidas)
- Detección con al menos un 95 % de precisión (en función de las condiciones ambientales)
- La cámara puede utilizarse con o sin conexión
- Configuración de la aplicación también a través de MxManagementCenter (se requiere una licencia de configuración avanzada gratuita)
- Utilizable con todas las cámaras de la plataforma de sistema de vídeo de MOBOTIX 7

#### Interfaz de Smart Data

Esta aplicación cuenta con una interfaz de Smart Data para MxManagementCenter. Para obtener información sobre cómo configurarla, consulte la ayuda online correspondiente del software de la cámara y MxManagementCenter.

## **CAUTION!**

Esta aplicación no admite sensores térmicos.

# **Especificaciones técnicas**

## Información del producto

| Nombre del producto                        | FF Group License Plate Recognition App - Region Americas                                                                                                  |
|--------------------------------------------|----------------------------------------------------------------------------------------------------|
| Código de pedido                           | Mx-APP-FF-LPR-AM                                                                                                    |
| Cámaras MOBOTIX com-<br>patibles           | Mx-M73A, Mx-S74A                                                                                                    |
| Versión de firmware<br>mínima de la cámara | v7.1.2.24                                                                                                    |
| Integración de<br>MxManagementCenter       | - mín. MxMC v2.4.x<br>- Configuración: Se requiere una licencia de configuración avanzada<br>- Buscar evento: Licencia de interfaz de Smart Data incluida |

## Características del producto

| Funciones de la aplicación                 | <ul> <li>Reconocimiento de matrículas de una o dos líneas</li> </ul>                                               |
|--------------------------------------------|----------------------------------------------------------------------------------------------------|
|                                            | <ul> <li>Reconocimiento de caracteres latinos optimizado para matrículas esta-<br/>dounidenses</li> </ul>          |
|                                            | <ul> <li>Registro de reconocimiento (Smart Data/búsqueda de eventos a través<br/>de MxManagementCenter)</li> </ul> |
|                                            | <ul> <li>Eventos de MOBOTIX a través de MxMessageSystem</li> </ul>                                                 |
|                                            | <ul> <li>Varias listas de acciones individuales (por ejemplo, acceso concedido,<br/>alarma, etc.)</li> </ul>       |
| Número máximo de carriles                  | 3                                                                                                    |
| Número máximo de matrí-<br>culas inscritas | 1000                                                                                                    |
| Formatos de meta-<br>datos/estadísticas    | NOST                                                                                                    |
| Licencia de prueba                         | Licencia de prueba de 30 días preinstalada                                                                         |
| MxMessageSystem com-<br>patible            | Sí                                                                                                    |

| Interfaces de integración | <ul> <li>Integración de terceros a través de mensajes HTTP(S) Post y TCP</li> <li>Comparación de interfaces de cámaras compatibles</li> </ul> |
|---------------------------|----------------------------------------------------------------------------------------------------|
| Eventos de MOBOTIX        | Sí                                                                                                    |
| Eventos de ONVIF          | Sí (evento de mensaje genérico)                                                                                                    |

## **Regiones admitidas**

| Países/matrículas admi- | consulte https://community.mobotix.com/t/ff-group-lpr-app-region-america- |
|-------------------------|---------------------------------------------------------------------------|
| tidos                   | supported-license-plates-countries/3293                                   |

## Requisitos de escena

| Anchura de la matrícula      | mín. 130p   |
|------------------------------|-------------|
|                              | máx. 300 px |
| Ángulo vertical máximo       | 30°         |
| Ángulo horizontal máximo     | 30°         |
| Ángulo de inclinación máximo | 5°          |

## Especificaciones técnicas de la aplicación

| Aplicación sin-<br>crónica/asíncrona          | sincrónica                                            |
|-----------------------------------------------|-------------------------------------------------------|
| Ejecución simultánea de<br>otras aplicaciones | Sí (en función de los requisitos de rendimiento)      |
| Precisión                                     | mínimo 95% (considerando los requisitos de la escena) |
| Frecuencia de fotogramas<br>procesada         | típ. 10 fps                                           |
| Tiempo de detección                           | típ. 80 ms (un carril)<br>típ. 120 ms (dos carriles)  |

# Licencias de aplicaciones certificadas

Las siguientes licencias están disponibles para la FF Group License Plate Recognition App - Region Americas:

- Licencia de prueba de 30 días preinstalada
- licencia comercial permanente

El período de uso comienza con la activación de la aplicación (consulte

#### NOTE!

Para comprar o renovar una licencia, póngase en contacto con su socio de MOBOTIX.

#### NOTE!

Las aplicaciones generalmente vienen preinstaladas con el firmware. En ocasiones poco frecuentes, es necesario descargar las aplicaciones desde el sitio web e instalarlas. En ese caso, consulte **www.mobotix.com/es > Support > Download Center > Marketing & Documentation (Soporte > Centro de descargas > Marketing y Documentación**), descargue e instale la aplicación.

# Activación de aplicaciones certificadas en MxManagementCenter

Tras el periodo de prueba, se deben activar las licencias comerciales para su uso con una clave de licencia válida.

## Activación online

Cuando reciba los ID de activación, actívelos en MxMC de la siguiente manera:

- 1. Seleccione en el menú Window > Camera App Licenses (Ventana > Licencias de aplicaciones de cámara).
- 2. Seleccione la cámara para la que desea utilizar la licencia y haga clic en Select (Seleccionar).

| •••                                                                           | Camera Licenses    |               |
|-------------------------------------------------------------------------------|--------------------|---------------|
|                                                                               | MxManagementCenter | ?             |
| Cameras                                                                       |                    |               |
| ඳ 10.3                                                                        |                    | ×             |
| Name                                                                          | Url                | Serial Number |
| mx10-10-38-40                                                                 | 10.10.38.40        | 10.10.38.40   |
| mx10-22-10-30                                                                 | 10.22.10.30        | 10.22.10.30   |
| M73 10-32-0-62                                                                | 10.32.0.62         | 10.32.0.62    |
|                                                                               |                    |               |
|                                                                               |                    |               |
|                                                                               |                    |               |
|                                                                               |                    |               |
|                                                                               |                    |               |
|                                                                               |                    |               |
|                                                                               |                    |               |
|                                                                               |                    |               |
|                                                                               |                    | Select        |
| Mobotix • Kalserstrasse D-67722 Langmell • info@mobotix.com • www.mobotix.com |                    |               |

Fig. 1: Vista general de las licencias de aplicaciones de cámara en MxManagementCenter

## NOTE!

Si es necesario, corrija el tiempo establecido en la cámara.

1. Es posible que se muestre una vista general de las licencias instaladas en la cámara. Haga clic en **Activate License** (Activar licencia).

|                                                                                    | Camera Lice         | inses     |                            |
|------------------------------------------------------------------------------------|---------------------|-----------|----------------------------|
| MxManagementCenter                                                                 |                     |           | ?                          |
| < Camera License Stat                                                              | rus: mx10-251-1-235 | Quantity  | Serial Number: 10.23.9.171 |
| MxWheelDetector                                                                    | Permanent           | Unlimited |                            |
| iot_plugin_a                                                                       | Permanent           | Unlimited |                            |
| iot_plugin_b                                                                       | Permanent           | Unlimited |                            |
| iot_plugin_c                                                                       | Permanent           | Unlimited |                            |
| iot_plugin_d                                                                       | Permanent           | Unlimited |                            |
| iot_plugin_e                                                                       | Permanent           | Unlimited |                            |
| iot_plugin_f                                                                       | Permanent           | Unlimited |                            |
| iot_plugin_g                                                                       | Permanent           | Unlimited |                            |
| iot_plugin_h                                                                       | Permanent           | Unlimited |                            |
| iot_plugin_i                                                                       | Permanent           | Unlimited |                            |
| Camera time is incorrect. Please reset your camera time before activating Licenses |                     |           |                            |
| Mobolta • Kalserstrasse D-67722 Langmeil • info@moboltix.com • www.moboltx.com     |                     |           |                            |

Fig. 2: Vista general de las licencias instaladas en la cámara

#### NOTE!

Si es necesario, corrija el tiempo establecido en la cámara.

- 2. Introduzca un ID de activación válido y especifique el número de licencias que se instalarán en el equipo.
- 3. Si desea obtener una licencia para otro producto, haga clic en . En la nueva fila, introduzca el ID de activación correspondiente y el número de licencias que desee.
- 4. Para eliminar una línea, haga clic en

5. Una vez introducidos todos los ID de activación, haga clic en **Activate License Online** (Activar licencia online). Durante la activación, **MxMC** se conecta al servidor de licencias. Para ello, se requiere una conexión a Internet.

|                                                                                                    | Camera Licenses                                                                                                    |    |
|----------------------------------------------------------------------------------------------------|----------------------------------------------------------------------------------------------------|----|
|                                                                                                    | MxManagementCenter                                                                                                    | ?  |
| < Activate Camera                                                                                                    | Licenses: M73 10-32-0-62 Serial Number: 10.32.0.                                                                             | 62 |
| via Activation ID<br>Please enter your Activation IDs ar<br>we23-4c5f-as23-4bf2-b872-9d<br>ec90-4c5f-cfd0-4bf2-b872-9d | nd for each Activation ID the corresponding quantity of licenses that you want to use<br>284-e935-78de 1 +<br>84-e935-6f20 1 |    |
| Download Capability Request Fil                                                                                        | e Activate License Online                                                                                                    |    |
| Via Capability Response F<br>If you have already created or receiv<br>(Load Capability Response File)                  | <b>File</b><br>ed a capability response file ( <deviceid>.bin), you can load it here.</deviceid>                             |    |
|                                                                                                    | Mobotix • Kalserstrasse D-67722 Langmell • Info@mobotix.com • www.mobotix.com                                                |    |

#### Fig. 3: Cómo añadir licencias

#### Activación correcta

Tras la activación, es necesario volver a iniciar sesión para que se apliquen los cambios. También puede volver al área de gestión de licencias.

## Error de activación (sin conexión a Internet)

Si no se puede acceder al servidor de licencias, por ejemplo, porque no hay conexión a Internet, también es posible activar las aplicaciones sin conexión (consulte Activación sin conexión, p. 12).

## Activación sin conexión

Para la activación sin conexión, el socio o instalador del que adquirió las licencias puede generar un archivo de respuesta de capacidad (.bin) en el servidor de licencias para activarlas.

- 1. Seleccione en el menú Window > Camera App Licenses (Ventana > Licencias de aplicaciones de cámara).
- 2. Seleccione la cámara para la que desea utilizar la licencia y haga clic en Select (Seleccionar).

|                                                                               | Camera Licenses    |               |
|-------------------------------------------------------------------------------|--------------------|---------------|
|                                                                               | MxManagementCenter | ?             |
| Cameras                                                                       |                    |               |
| ඳ 10.3                                                                        |                    | ×             |
| Name                                                                          | Url                | Serial Number |
| mx10-10-38-40                                                                 | 10.10.38.40        | 10.10.38.40   |
| mx10-22-10-30                                                                 | 10.22.10.30        | 10.22.10.30   |
| M73 10-32-0-62                                                                | 10.32.0.62         | 10.32.0.62    |
|                                                                               |                    |               |
|                                                                               |                    |               |
|                                                                               |                    |               |
|                                                                               |                    |               |
|                                                                               |                    |               |
|                                                                               |                    |               |
|                                                                               |                    |               |
|                                                                               |                    |               |
|                                                                               |                    | Select        |
| Mobotix • Kalserstrasse D-67722 Langmell • Info@mobotix.com • www.mobotix.com |                    |               |

Fig. 4: Vista general de las licencias de aplicaciones de cámara en MxManagementCenter

## NOTE!

Si es necesario, corrija el tiempo establecido en la cámara.

3. Es posible que se muestre una vista general de las licencias instaladas en la cámara. Haga clic en **Activate License** (Activar licencia).

|                                                                                    | Camera Lice                             | inses     |  |  |  |  |
|------------------------------------------------------------------------------------|-----------------------------------------|-----------|--|--|--|--|
|                                                                                    | ?                                       |           |  |  |  |  |
| < Camera License Stat                                                              | < Camera License Status: mx10-251-1-235 |           |  |  |  |  |
| MxWheelDetector                                                                    | Permanent                               | Unlimited |  |  |  |  |
| iot_plugin_a                                                                       | Permanent                               | Unlimited |  |  |  |  |
| iot_plugin_b                                                                       | Permanent                               | Unlimited |  |  |  |  |
| iot_plugin_c                                                                       | Permanent                               | Unlimited |  |  |  |  |
| iot_plugin_d                                                                       | Permanent                               | Unlimited |  |  |  |  |
| iot_plugin_e                                                                       | Permanent                               | Unlimited |  |  |  |  |
| iot_plugin_f                                                                       | Permanent                               | Unlimited |  |  |  |  |
| iot_plugin_g                                                                       | Permanent                               | Unlimited |  |  |  |  |
| iot_plugin_h                                                                       | Permanent                               | Unlimited |  |  |  |  |
| iot_plugin_i                                                                       | Permanent                               | Unlimited |  |  |  |  |
| Camera time is incorrect. Please reset your camera time before activating Licenses |                                         |           |  |  |  |  |
| Mobotix + Kaiserstrasse D-67722 Langmeli = info@mobotix.com + www.mobotix.com      |                                         |           |  |  |  |  |

Fig. 5: Vista general de las licencias instaladas en la cámara

## NOTE!

Si es necesario, corrija el tiempo establecido en la cámara.

- 4. Introduzca un ID de activación válido y especifique el número de licencias que se instalarán en el equipo.
- Si desea obtener una licencia para otro producto, haga clic en . En la nueva fila, introduzca el ID de activación correspondiente y el número de licencias que desee.

- 6. Si es necesario, haga clic en para eliminar una línea.
- Una vez introducidos todos los ID de activación, haga clic en **Download Capability Request File (.lic)** (Descargar archivo de solicitud de capacidad [.lic]) y envíeselo a su socio o instalador.

#### NOTE!

Este archivo permite al socio o instalador del que adquirió las licencias generar un archivo de respuesta de capacidad (.bin) en el servidor de licencias.

| O O Camera Licenses                                                                                                    |                           |
|----------------------------------------------------------------------------------------------------|---------------------------|
| MxManagementCenter                                                                                                    | ?                         |
| < Activate Camera Licenses: M73 10-32-0-62                                                                                                    | Serial Number: 10.32.0.62 |
|                                                                                                    |                           |
| we23-4c5f-as23-4bf2-b872-9c84-e935-78de 1 +                                                                                                    |                           |
| ec90-4c5f-cfd0-4bf2-b872-9c84-e935-6f20 1                                                                                                    |                           |
| (Download Capability Request File) (Activate License Online)                                                                                           |                           |
|                                                                                                    |                           |
| Via Capability Response File<br>If you have already created or received a capability response file ( <deviceid>.bin), you can load it here.</deviceid> |                           |
| Load Capability Response File                                                                                                    |                           |
|                                                                                                    |                           |
|                                                                                                    |                           |
| Mobotix • Kalserstrasse D-67722 Langmell • Info@mobotix.com • www.mobotix.com                                                                          |                           |

Fig. 6: Cómo añadir licencias

8. Haga clic en Load Capability Response File (Cargar archivo de respuesta de capacidad) y siga las instrucciones.

## Activación correcta

Tras la activación, es necesario volver a iniciar sesión para que se apliquen los cambios. También puede volver al área de gestión de licencias.

## Gestión de licencias en MxManagementCenter

En MxManagementCenter puede administrar cómodamente todas las licencias que se han activado para una cámara.

- 1. Seleccione en el menú Window > Camera App Licenses (Ventana > Licencias de aplicaciones de cámara).
- 2. Seleccione la cámara para la que desea utilizar la licencia y haga clic en Select (Seleccionar).

| •••                                                                           | Camera Licenses    |               |  |
|-------------------------------------------------------------------------------|--------------------|---------------|--|
|                                                                               | MxManagementCenter | r ?           |  |
| Cameras                                                                       |                    |               |  |
| ି 10.3                                                                        |                    | ×             |  |
| Name                                                                          | Url                | Serial Number |  |
| mx10-10-38-40                                                                 | 10.10.38.40        | 10.10.38.40   |  |
| mx10-22-10-30                                                                 | 10.22.10.30        | 10.22.10.30   |  |
| M73 10-32-0-62                                                                | 10.32.0.62         | 10.32.0.62    |  |
|                                                                               |                    |               |  |
|                                                                               |                    |               |  |
|                                                                               |                    |               |  |
|                                                                               |                    |               |  |
|                                                                               |                    |               |  |
|                                                                               |                    |               |  |
|                                                                               |                    |               |  |
|                                                                               |                    |               |  |
|                                                                               |                    | Select        |  |
| Mobotix • Kalserstrasse D-67722 Langmell • Info@mobotix.com • www.mobotix.com |                    |               |  |

#### Fig. 7: Vista general de las licencias de aplicaciones de cámara en MxManagementCenter

Es posible que se muestre una vista general de las licencias instaladas en la cámara.

|                                                                                    | Came           | era Licenses |                            |  |  |
|------------------------------------------------------------------------------------|----------------|--------------|----------------------------|--|--|
|                                                                                    | MxManag        | jementCenter | ?                          |  |  |
| < Camera License Status:                                                           | mx10-251-1-235 |              | Serial Number: 10.23.9.171 |  |  |
| Name                                                                               | Expiration     | Quantity     |                            |  |  |
| MxWheelDetector                                                                    | Permanent      | Unlimited    |                            |  |  |
| iot_plugin_a                                                                       | Permanent      | Unlimited    |                            |  |  |
| iot_plugin_b                                                                       | Permanent      | Unlimited    |                            |  |  |
| iot_plugin_c                                                                       | Permanent      | Unlimited    |                            |  |  |
| iot_plugin_d                                                                       | Permanent      | Unlimited    |                            |  |  |
| iot_plugin_e                                                                       | Permanent      | Unlimited    |                            |  |  |
| iot_plugin_f                                                                       | Permanent      | Unlimited    |                            |  |  |
| iot_plugin_g                                                                       | Permanent      | Unlimited    |                            |  |  |
| iot_plugin_h                                                                       | Permanent      | Unlimited    |                            |  |  |
| iot_plugin_i                                                                       | Permanent      | Unlimited    |                            |  |  |
| Camera time is incorrect. Please reset your camera time before activating Licenses |                |              |                            |  |  |
| Mobottx - Kalserstrasse D-67722 Langmeil - info@mobotix.com - www.mobotix.com      |                |              |                            |  |  |

Fig. 8: Vista general de las licencias instaladas en la cámara

#### NOTE!

Si es necesario, corrija el tiempo establecido en la cámara.

| Columna   | Explicación                           |
|-----------|---------------------------------------|
| Nombre    | Nombre de la aplicación con licencia. |
| Caducidad | Periodo de validez de la licencia.    |

### Licencias de aplicaciones certificadas Gestión de licencias en MxManagementCenter

| Columna   | Explicación                                                                                   |
|-----------|-----------------------------------------------------------------------------------------------|
| Cantidad  | Número de licencias adquiridas para un producto.                                              |
| Número de | Identificador único asignado por MxMC al dispositivo utilizado. Es importante tener a mano el |
| serie     | ID del dispositivo por si surge algún problema durante el periodo de licencia.                |

## Sincronización de licencias con el servidor

Cuando se inicia el programa, no se produce una sincronización automática de las licencias entre el equipo y el servidor de licencias. Por lo tanto, debe hacer clic en **Update** (Actualizar) para volver a cargar las licencias desde el servidor.

## Actualización de licencias

Para actualizar licencias temporales, haga clic en **Activate Licenses** (Activar licencias). Se abre el cuadro de diálogo para actualizar o activar licencias.

## NOTE!

Se necesitan derechos de administrador para sincronizar y actualizar las licencias.

# Requisitos de cámara, imagen y escena

Para poder reconocer las matrículas de la mejor manera posible, se deben cumplir los siguientes requisitos previos de la escena:

## Calidad de la matrícula que se va a capturar en la imagen

- La matrícula debe tener alto contraste y ser claramente legible, es decir, debe estar lo más limpia posible, sin abolladuras ni agujeros y tener una buena iluminación.
- La matrícula debe ser rectangular
- Tamaño horizontal mínimo
  - 130 px para matrículas de una línea (150 px para matrículas de Armenia, Kazajistán, Rusia, Serbia y Uzbekistán)
  - 100 px para matrículas de dos líneas (130 px para matrículas de Armenia, Kazajistán, Rusia, Serbia y Uzbekistán)
- Angulo de rotación máximo: 5°

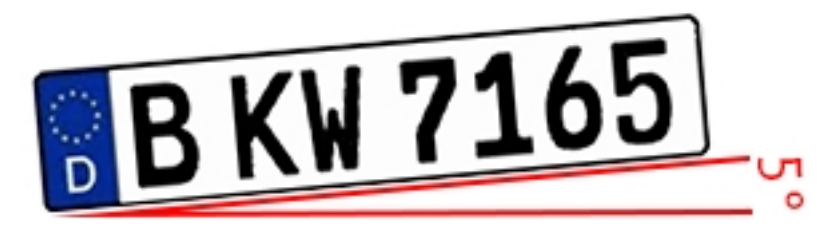

Angulo de inclinación máximo de matrícula hacia la cámara: 30° horizontal y vertical

## Ejemplos de matrículas claramente reconocibles

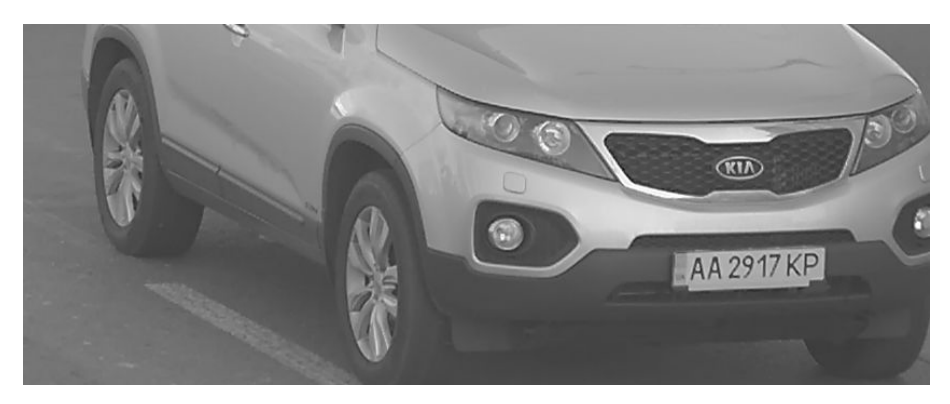

Matrícula fácilmente legible a la luz del día

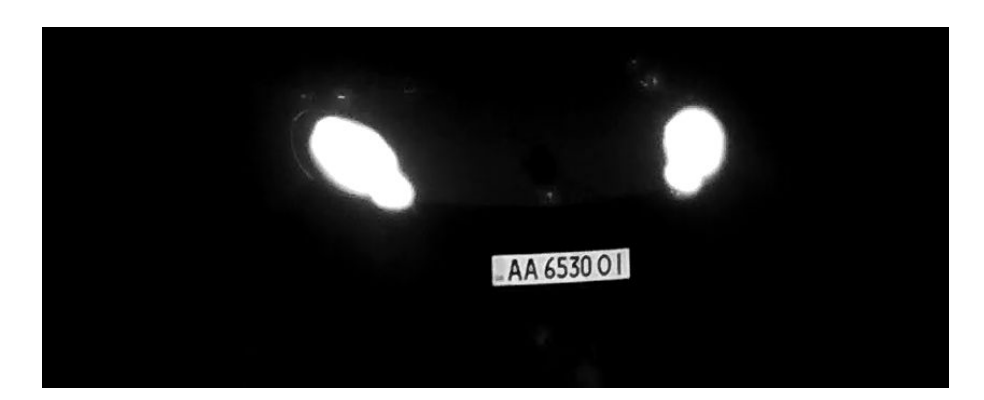

Matrícula fácilmente legible por la noche con iluminación LED infrarroja

## Orientación vertical de la cámara

El ángulo vertical con respecto a la matrícula debe superar los 30°. La distancia mínima (**x**) desde la cámara en función de su altura de montaje (**h**) se calcula mediante la fórmula:

$$x = h * \sqrt{3}$$

Ejemplo: cálculo de la alineación vertical de la cámara

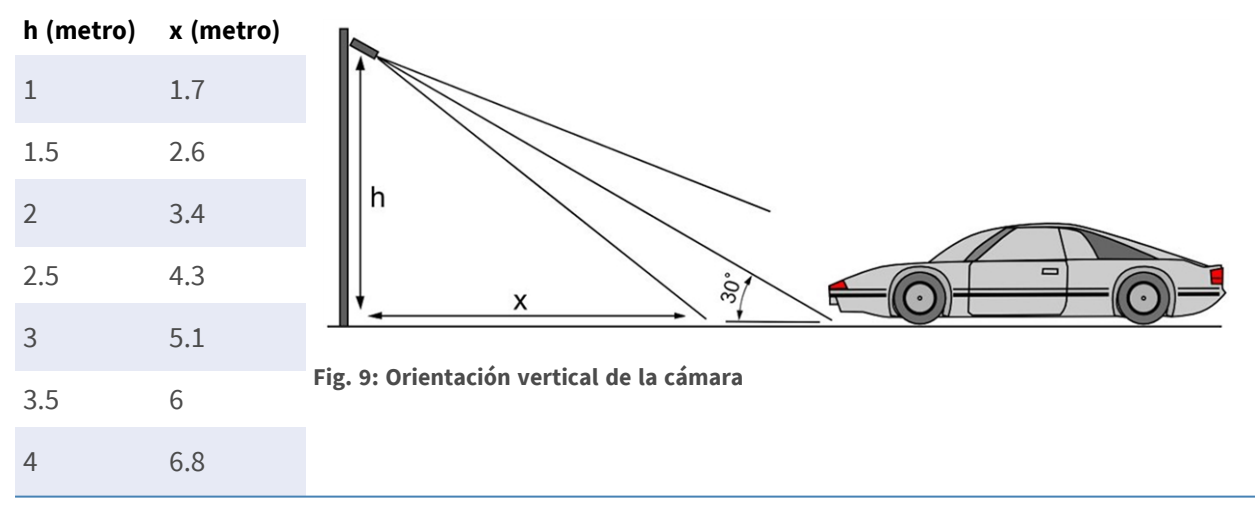

## Orientación horizontal de la cámara

El ángulo horizontal con respecto a la matrícula debe superar los 30°. La distancia mínima (**x**) desde la cámara en función de su altura de montaje (**y**) se calcula mediante la fórmula:

$$x = y * \sqrt{3}$$

Ejemplo de cálculo de la alineación horizontal de la cámara

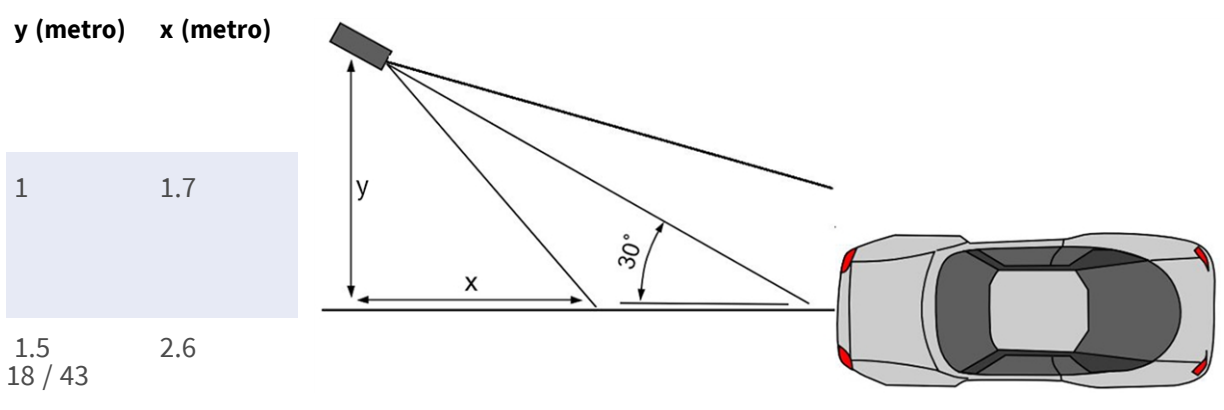

Fig. 10: Alineación horizontal de la cámara

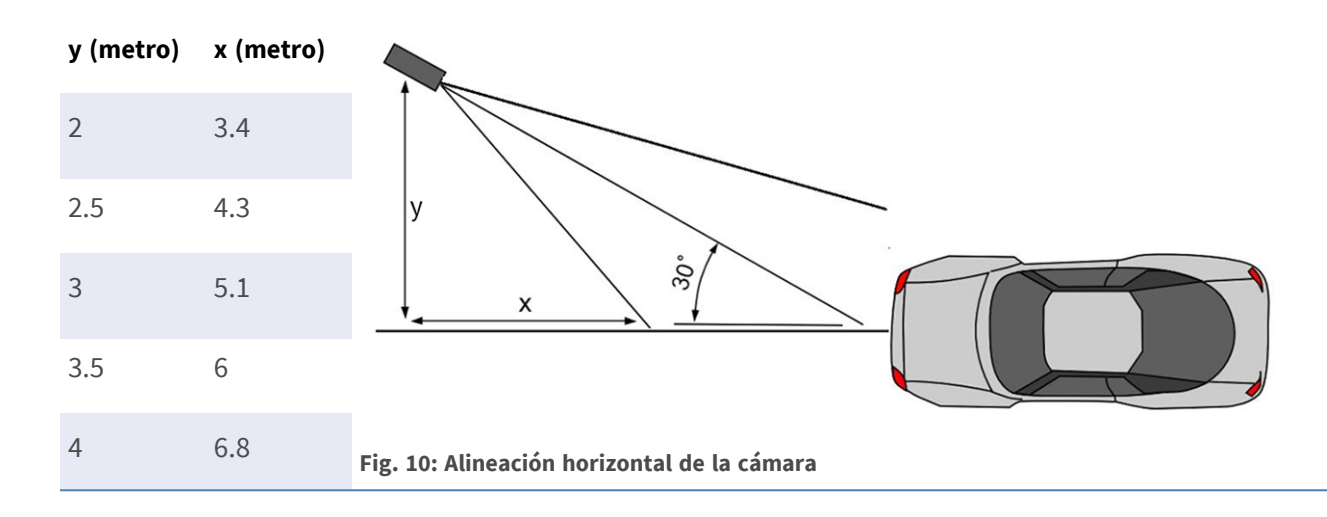

# Profundidad de campo en relación con la velocidad del vehículo y el tiempo de reconocimiento por matrícula

Para capturar de forma eficaz, la cámara del vehículo debe ajustarse de forma que adopte la profundidad de campo mínima (PDC). La profundidad de campo (o la longitud de la zona de nitidez) es la distancia entre los objetos más cercanos y lejanos que aparecen con un enfoque de nitidez aceptable en un vídeo.

La profundidad de campo se puede calcular mediante la fórmula:

 $L_{dof} = rac{4 * T_{rec} * V_{max}}{3600}$ 

## Definición de las variables utilizadas en la fórmula

 $L_{dof}$  = profundidad de campo en metros (m)

 $T_{rec}$  = tiempo de reconocimiento por matrícula en milisegundos (ms)

 $V_{max}$  = velocidad máxima del vehículo en kilómetros por hora (km/h)

Ejemplo: cálculo de casos típicos

| velocidad máxima del vehículo en kilómetros por hora<br>(km/h) | tiempo de reconocimiento por matrícula en mili-<br>segundos (ms) |            |            | n mili- |     |
|----------------------------------------------------------------|------------------------------------------------------------------|------------|------------|---------|-----|
|                                                                | 100                                                              | 200        | 300        | 400     | 500 |
|                                                                | profundic                                                        | lad de cam | po en metr | os (m)  |     |
| 40                                                             | 4                                                                | 9          | 13         | 18      | 22  |
| 80                                                             | 9                                                                | 18         | 27         | 36      | 44  |
| 100                                                            | 11                                                               | 22         | 33         | 44      | 56  |
| 120                                                            | 13                                                               | 27         | 40         | 53      | 67  |
| 140                                                            | 16                                                               | 31         | 47         | 62      | 78  |

.

| velocidad máxima del vehículo en kilómetros por hora<br>(km/h) | tiempo<br>segund | de recono<br>os (ms) | cimiento po | or matrícula | a en mili- |
|----------------------------------------------------------------|------------------|----------------------|-------------|--------------|------------|
|                                                                | 100              | 200                  | 300         | 400          | 500        |
|                                                                | profund          | didad de ca          | ampo en mo  | etros (m)    |            |
| 100                                                            | 20               | 40                   | 60          | 0.0          | 100        |

| 180 | 20 | 40 | 60 | 80  | 100 |
|-----|----|----|----|-----|-----|
| 200 | 22 | 44 | 67 | 89  | 111 |
| 220 | 24 | 49 | 73 | 98  | 122 |
| 240 | 27 | 53 | 80 | 107 | 133 |

#### **NOTE!**

Los tamaños mínimos de la matrícula en los límites de la zona de nitidez deben ser inferiores a los mencionados en Calidad de la matrícula que se va a capturar en la imagen, p. 17.

#### NOTE!

Para obtener la mejor profundidad de campo posible, se recomienda ajustar manualmente la configuración de apertura de la cámara en lugar de utilizar la configuración automática.

## Tiempo de exposición en relación con la velocidad máxima del vehículo

El tiempo de exposición debe ajustarse para obtener los mejores resultados en el reconocimiento de matrículas. Los valores se calculan con respecto a una cámara montada en un ángulo horizontal de 30 grados.

Ejemplo: cálculo de casos típicos

| tiempo de exposición en segundos (s) | velocidad máxima del vehículo en kilómetros por hora (km/h) |
|--------------------------------------|-------------------------------------------------------------|
| 1/100                                | 5                                                           |
| 1/500                                | 40                                                          |
| 1/1000                               | 100                                                         |
| 1/2000                               | 200                                                         |
| 1/4000                               | 400                                                         |

## **NOTE!**

El tiempo de exposición debe ajustarse de acuerdo con las condiciones de luz.

## Recomendaciones para el montaje y ajuste.

- Si desea reconocer las matrículas en varios carriles, por lo general se recomienda montar la cámara en un travesaño.
- Utilice un LED IR para reconocer las matrículas por la noche o en condiciones de poca luz.
- La velocidad de obturación debe ser lo suficientemente alta para reducir la luz de los faros delanteros del coche durante la noche (generalmente es de aproximadamente 1/1000). Tenga en cuenta que una velocidad de obturación demasiado alta puede oscurecer los bordes de las líneas (especialmente las sombras).
- La profundidad de enfoque es un parámetro muy importante. Si está usando una cámara con un objetivo con montura CS, utilice un objetivo fijo. Los objetivos fijos son mejores para el reconocimiento de matrículas debido a su mayor profundidad de enfoque. También se recomienda encarecidamente usar objetivos megapíxel.
- Observe las condiciones de iluminación cambiantes (p. ej., debido al amanecer y la puesta del sol) cuando elija el lugar de montaje. Los haces de luz solar directa pueden distorsionar una imagen. Si los coches están orientados hacia la luz solar directa, plantéese el uso de un objetivo con modo de iris automático.
- Si monta una cámara en un poste junto a la carretera, compruebe cómo reacciona el poste a los vehículos pesados o a un convoy de coches. Algunos postes tienen un temblor tangible, lo que podría hacer que el reconocimiento de matrículas sea casi imposible.
- Se recomienda reducir WDR y BLC. En la mayoría de los casos, estos ajustes harán que la imagen sea más bonita, pero a costa de difuminar detalles como los bordes de las letras en la matrícula. Por la misma razón, mantenga la reducción de ruido digital lo más baja posible.
- En ciertas condiciones poco frecuentes, puede haber casos de detecciones falsas; por ejemplo, porque se reconocen partes de la imagen que parecen estructural o semánticamente similares a una matrícula (por ejemplo, vallas o anuncios). Para minimizar esto:
- Ajuste la región de interés según corresponda. Puede ser una buena idea hacerla más pequeña o cambiar su forma, omitiendo las partes que podrían causar una detección falsa.
- Ajuste la configuración mínima y máxima de la matrícula según las instrucciones superiores; no deje un valor predeterminado de 130 - 300.
- Puede haber casos en los que el rendimiento sea óptimo al cambiar el ángulo del objetivo o al mover la cámara. En algunos casos, es mejor capturar una matrícula delantera.

## Solución de problemas

## No se pueden reconocer las matrículas borrosas

**Problema:** si necesita reconocer varias matrículas de coches una tras otra, puede que necesite una profundidad de campo más amplia. En el siguiente ejemplo, solo se puede reconocer la matrícula que hay en el marco verde.

**Solución**: ajuste el enfoque del objetivo para archivar una mayor profundidad de campo.

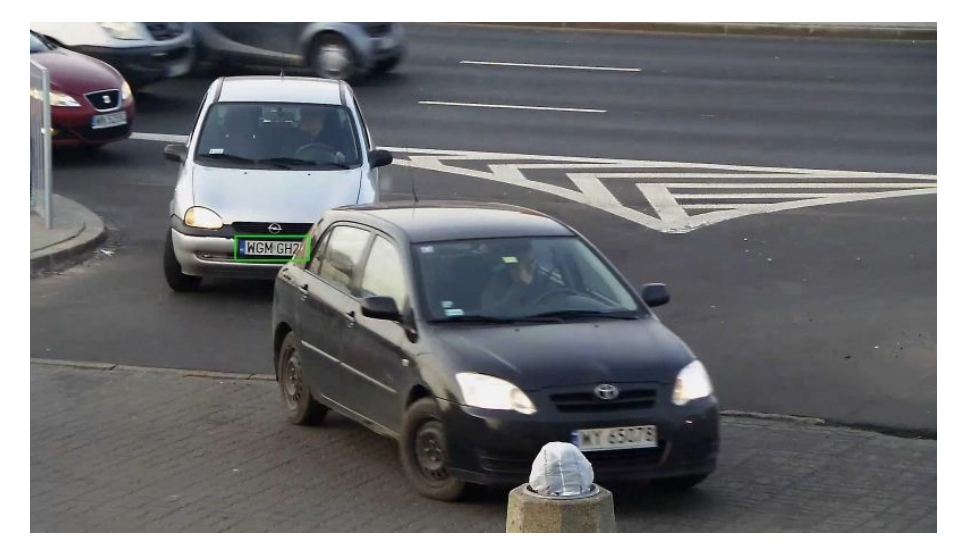

Fig. 11: Profundidad de campo insuficiente

**Problema:** la matrícula está borrosa debido a unos ajustes de enfoque incorrectos o un tiempo de exposición largo.

**Solución:** configure los ajustes de enfoque o aumente la velocidad de obturación.

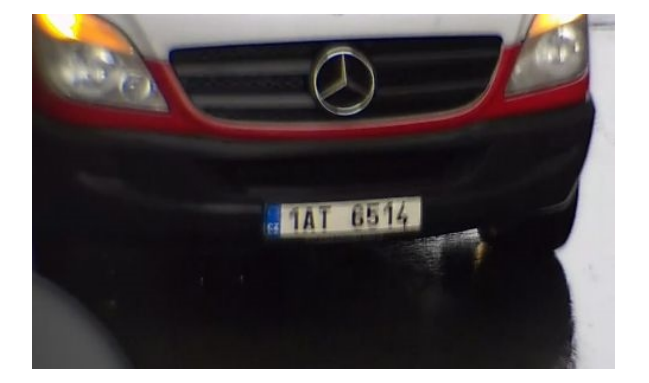

Fig. 12: Matrícula borrosa debido a un tiempo de exposición largo

## No se pueden reconocer las matrículas debido a la sobreexposición

**Problema:** en determinados casos, las matrículas pueden quedar sobreexpuestas y, por lo tanto, no pueden leerse. La causa posible podría ser la luz directa del sol en las matrículas o luz LED IR intensa por la noche. **Solución:** ajuste la velocidad de obturación o atenúe la luz LED IR.

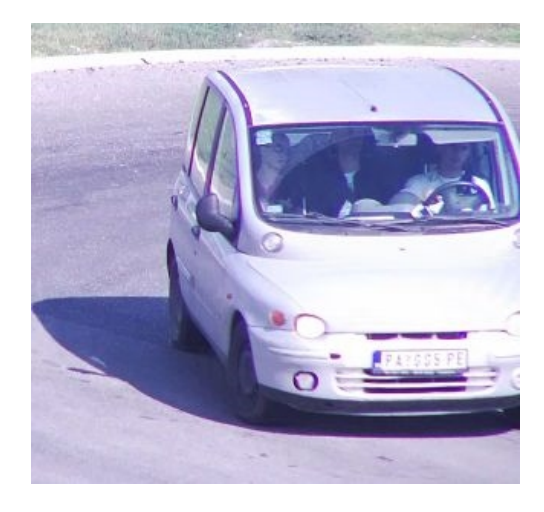

Fig. 13: Matrícula sobreexpuesta de día

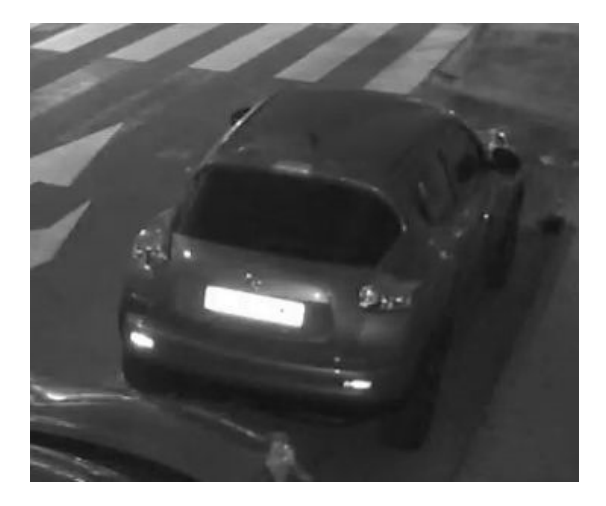

Fig. 14: Matrícula sobreexpuesta debido a luz LED IR demasiado intensa

## No se pueden reconocer las matrículas debido a que la luz no es suficiente

**Problema:** en determinadas situaciones no hay suficiente luz, lo que produce un bajo contraste. Por lo tanto, no se pueden leer las matrículas. La causa posible podría ser la luz directa del sol en las matrículas o luz LED IR intensa por la noche.

Solución: ajuste la velocidad de obturación o proporcione luz adicional.

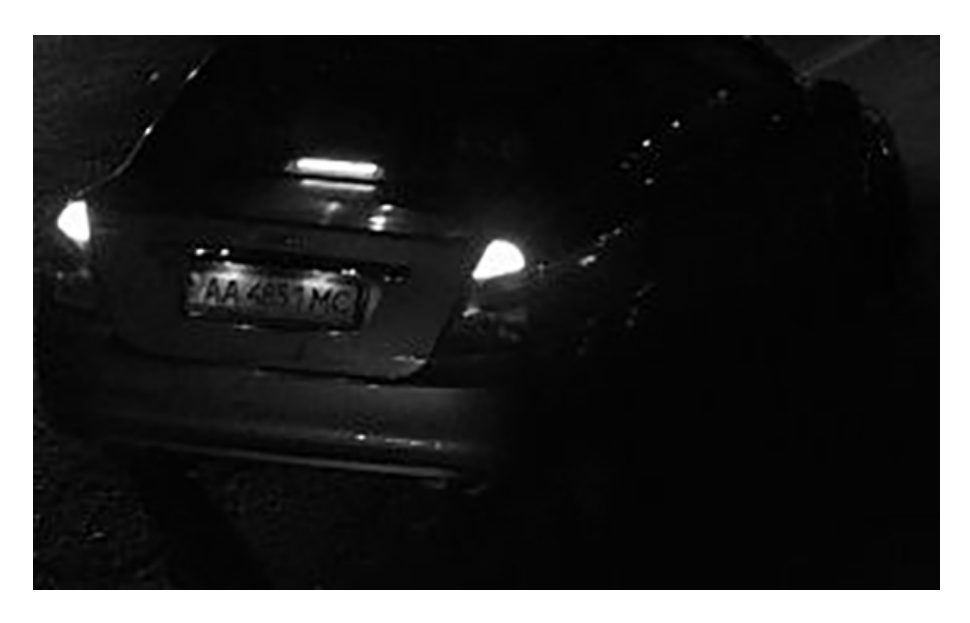

Fig. 15: Luz insuficiente para reconocer la matrícula

## No se pueden reconocer las matrículas debido a una baja resolución

**Problema:** parece que la matrícula no se puede reconocer bien, a pesar de tener una buena iluminación y una resolución suficiente.

**Solución:** mida la resolución de la matrícula que se va a capturar con un programa de procesamiento de imágenes. Puede que sea necesario ajustar la resolución horizontal al mínimo requerido de 130 px (consulte Requisitos de cámara, imagen y escena, p. 17).

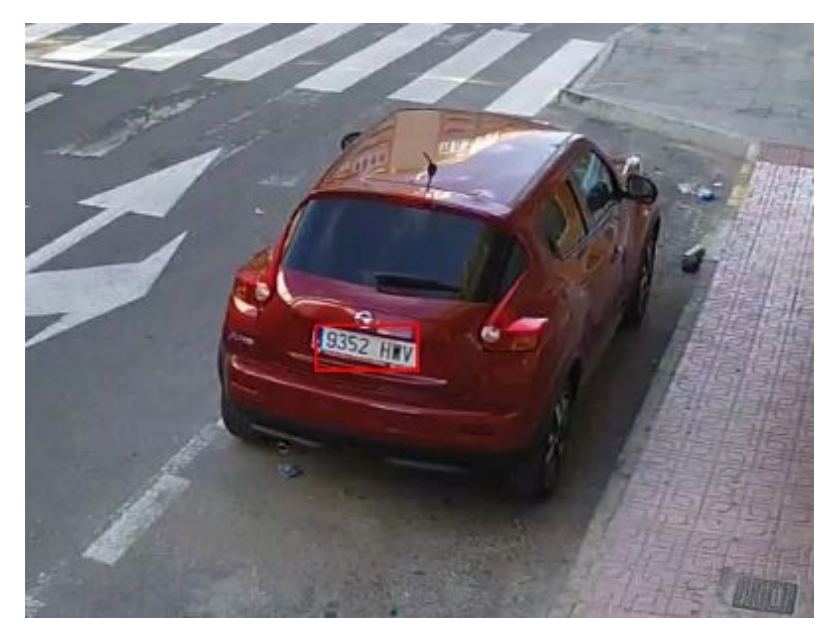

Fig. 16: Luz insuficiente para reconocer la matrícula

# Activación de la interfaz de la aplicación certificada

### **CAUTION!**

La FF Group License Plate Recognition App - Region Americas no tiene en cuenta las áreas oscuras definidas para la imagen en directo. Por lo tanto, no hay pixelado en áreas oscuras mientras se configura la aplicación y durante el análisis de la imagen por parte de la aplicación.

#### NOTE!

El usuario debe tener acceso al menú de configuración (http(s)://<Dirección IP de la cámara>/control). Verifique los derechos de usuario de la cámara.

## Activación de aplicaciones certificadas y eventos

1. En la interfaz web de la cámara, abra: **Setup Menu > Certified App Settings** (Menú de configuración > Ajustes de la aplicación certificada) (http(s)://<Dirección IP de la cámara>/control/app\_config).

| n 🔶 MOBOTIX S74 mx10-32-24-156 Certified App Settings |            |                                  |                                            |                                            | <b>?</b> 1        |
|-------------------------------------------------------|------------|----------------------------------|--------------------------------------------|--------------------------------------------|-------------------|
| General Settings                                      |            |                                  |                                            |                                            |                   |
| Arming                                                | 1          | Active                           | Activate<br><i>Note:</i> It is<br>more tha | app service.<br>s not recomme<br>n 2 apps. | ended to activate |
| App Settings                                          |            |                                  |                                            |                                            |                   |
| Арр                                                   | Activation | License                          | Explanation                                | Version                                    | Delete            |
| <ul> <li>AITraffic</li> </ul>                         | Trial      | Trial<br>available.              | Please update the license.                 | 3.5                                        | Data              |
| • FFLPR                                               | Trial      | Trial<br>available.              | Please update the license.                 | 1.2                                        | Data              |
| FFLPRAM Settings                                      | 2 🛛        | 2021-03-24<br>(30 day<br>trial). | General Settings                           | 1.0                                        | Data (4.0K)       |
| <ul> <li>FFLPR MMCR</li> </ul>                        | Trial      | Trial<br>available.              | Please update the license.                 | 1.0                                        | Data              |
| <u>Mobotix Analytics</u> <u>Settings</u>              |            | No license required.             | MxAnalytics App                            | 1.1                                        | Data (4.0K)       |
| 3 Set Fact                                            | ory        | Restore                          | Close                                      |                                            |                   |

Fig. 17: Aplicación certificada: Configuración de

- 2. En **General Settings** (Ajustes generales), active la opción **Arming** (Armado) ① del servicio de la aplicación.
- 3. En **App Settings** (Ajustes de la aplicación), marque la opción **Active** (Activo) ② y haga clic en **Set** (Establecer) ③ .
- 4. Haga clic en el nombre de la aplicación que desee configurar para abrir su interfaz de usuario.

Activación de la interfaz de la aplicación certificada Solución de problemas

5. Para obtener información sobre la configuración de la aplicación, consulte Configuración de la FF Group License Plate Recognition App - Region Americas, p. 27.

# Configuración de la FF Group License Plate Recognition App - Region Americas

## NOTE!

Para obtener el mejor rendimiento y los mejores resultados en el procesamiento de LPR, asegúrese de tener la escena configurada para cumplir con los Requisitos de cámara, imagen y escena, p. 17.

#### **CAUTION!**

El usuario debe tener acceso al menú de configuración (http(s)://<Dirección IP de la cámara>/control). Verifique los derechos de usuario de la cámara.

- En la interfaz web de la cámara, abra: Setup Menu > Certified App Settings (Menú de configuración > Ajustes de la aplicación certificada) (http(s)://<Dirección IP de la cámara>/control/app\_config).
- 2. Haga clic en el nombre de la FF Group License Plate Recognition App Region Americas.

La ventana de configuración de la aplicación aparece con las siguientes opciones:

## Ajustes básicos

| n MOBOTIX S74 m       | x10-32-24-156 FFLPRAM Settings | 0 0                                                                                                    |  |  |
|-----------------------|--------------------------------|----------------------------------------------------------------------------------------------------|--|--|
| FFLPRAM               |                                |                                                                                                    |  |  |
| Sensor Selection      | Automatic ᅌ                    | Select the image sensor                                                                                                    |  |  |
| Image Size            | 3840x2160                      | Defines the image size, which is used as<br>basis for the license plate recognition.<br>Factory default: 4K Ultra HD (3840x2160)                                                                     |  |  |
| Enable Overlays       | 0                              | Highlight recognized license plates and<br>enable the on-screen text overlay                                                                                                    |  |  |
| Enable MxMessage      |                                | Send an MxMessage for each license plate<br>recognized. The MxMessage is required for<br>the configuration of Message Events on the<br>camera and for the usage of the MxMC<br>Smart Data Interface. |  |  |
| Region                | USA ᅌ                          | Recognition of number plates within the<br>selected region. For countries belonging to<br>the region, see the app documentation.                                                                     |  |  |
| • Recognition Zones   |                                |                                                                                                    |  |  |
| Integration Interface | es                             |                                                                                                    |  |  |
| → Whitelist           |                                |                                                                                                    |  |  |
| → Blacklist           |                                |                                                                                                    |  |  |
| Installation Tools    |                                |                                                                                                    |  |  |
| Set Factory           | Restore Close                  |                                                                                                    |  |  |

Fig. 18: Modo de funcionamiento predeterminado: Detección

**Resolución:** Seleccione la resolución de la transmisión de vídeo que se va a analizar por FF Group License Plate Recognition App - Region Americas (valor predeterminado: 4K Ultra HD [3840 x 2160]).

Configuración de la FF Group License Plate Recognition App - Region Americas Solución de problemas

#### NOTE!

La resolución para el procesamiento de LPR podría ser diferente de la resolución utilizada para la transmisión en directo.

**Enable Overlays (Habilitar superposiciones):** active esta opción para resaltar las matrículas reconocidas y la superposición de texto en pantalla en la vista en directo.

**Enable MxMessage (Activar MxMessage):** active esta opción para activar el envío de un MxMessage para cada matrícula reconocida. El mensaje MxMessage es necesario para la configuración de eventos de mensajes en la cámara y para el uso de la interfaz de Smart Data de MxMC.

**Region (Región):** seleccione la región que se va a establecer para el motor de LPR. Las regiones disponibles son:

USA (EE. UU.): todos los tipos de matrícula estadounidenses

## Zonas de reconocimiento

Se pueden definir hasta tres zonas de reconocimiento. El motor LPR analiza cada zona de reconocimiento de forma independiente a las demás. En consecuencia, se asigna un identificador individual a cada zona (número de zona).

| ✓ Recognition Zones   |                                                                                                    |                                                                                                    |
|-----------------------|----------------------------------------------------------------------------------------------------|----------------------------------------------------------------------------------------------------|
| Show Recognition Area |                                                                                                    |                                                                                                    |
| Recognition Area      | Rectangles         Position         182       x 532         Size         260       x 180         Set Rectangle         Position         453       x 272         381       x 327         Set Rectangle | Define up to 3 areas where license plates<br>are recognized. By default, license plates<br>are recognized throughout the entire image<br>area. Factory default: Position 1280 x 760;<br>Size 0 x 0 |

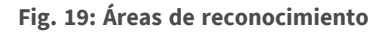

#### Cómo dibujar un área de región

- 1. En la vista en directo, mantenga pulsada la tecla **Mayús** y haga clic en el punto de la esquina superior izquierda del área de región
- 2. Suelte la tecla Mayús y haga clic en el punto de la esquina inferior derecha del área.
- 3. En la interfaz de configuración, haga clic en **Set Rectangle** (Establecer rectángulo) para adoptar las coordenadas del rectángulo.
- 4. De manera opcional, haga clic en el icono de **signo más** para agregar otra área de reconocimiento.
- 5. De manera opcional, haga clic en el icono de **papelera** para eliminar un área de reconocimiento.
- 6. Active **Show Recognition Area** (Mostrar área de reconocimiento) para mostrar el área de reconocimiento en la vista en directo.

#### NOTE!

Si las zonas no se activan, se analizará la imagen completa.

## Interfaces de integración

Los eventos LPR se pueden enviar a sistemas de terceros, por ejemplo, sistemas de control de acceso o sistemas de gestión de vídeo. Por lo tanto, se deben tener en cuenta las siguientes configuraciones:

| - Integration Interface  | es                    |                                                                                                    |
|--------------------------|-----------------------|----------------------------------------------------------------------------------------------------|
| Enable                   |                       | Enable the integration interface to send IP<br>notifications to a defined external receiver<br>(e.g. 3rd party access control systems,<br>video management system, etc.) |
| Destination Address      | http://server.address | Receiver / Server IP address and port.<br>Separate IP address and port using a colon<br>(e.g. 10.0.0.1:80)                                                               |
| Transfer Protocol        | HTTP(s) POST          | Transfer notification data using these<br>protocol headers                                                                                                    |
| Device ID                | defaultID             | Device ID is used as unique identifier for<br>the device sending the IP notification (e.g.<br>camera's serial number / factory IP<br>address)                            |
| Attach Image             |                       | Enable to attach an event image to the IP notification                                                                                                    |
| Image Selection          | License plate crop    | Selection of the event image to be attached to the IP notification                                                                                                    |
| Event Type: New          | •                     | Send the IP notification for event type 'new'.<br>nCondition 'new' becomes true, if the<br>license plate appears for the first time in 5<br>seconds                      |
| Event Type: Update       | 0                     | Send the IP notification for event type<br>'update'. nCondition 'update' becomes true,<br>if the license plate was already detected in<br>the last 5 seconds             |
| Event Type: Lost         |                       | Send the IP notification for event type 'lost'.<br>nCondition 'lost' becomes true, if plate was<br>not seen in the last 5 seconds since<br>previous detection            |
| self-signed certificates |                       | Allow self-signed certificates for HTTPS                                                                                                    |

#### Fig. 20: Interfaces de integración

**Enable (Activar):** active esta opción para permitir que la interfaz de integración envíe notificaciones de IP a un receptor externo definido (por ejemplo, sistemas de control de acceso de terceros, sistemas de gestión de vídeo, etc.).

**Destination Address (Direcciones de destino):** dirección IP y puerto del receptor/servidor. Separe la dirección IP y el puerto con dos puntos (p. ej. 10.0.0.1:80).

**Transfer Protocol (Protocolo de transferencia):** seleccione el protocolo según el que se transmiten los eventos LPR.

**TCP:** los datos se transmitirán a través de TCP.

**HTTP POST:** los datos se transmitirán a través de protocolos FFG. Descargue una descripción detallada. **ID de dispositivo:** establezca una cadena de texto única para identificar el dispositivo de la cámara en los mensajes. El ID de dispositivo se utiliza como identificador único para el dispositivo que envía la notificación de IP (por ejemplo, el número de serie de la cámara o la dirección IP de fábrica).

Attach Image (Adjuntar imagen): active esta opción para adjuntar una imagen de evento a la notificación de IP.

Image Selection (Selección de imagen): si se tienen que enviar imágenes, seleccione el tipo de imagen aquí: License plate crop (Recorte de la matrícula): la imagen solo contiene la matrícula.

Vehicle crop (Recorte del vehículo): la imagen contiene el vehículo con la matrícula reconocida. Full frame (Fotograma completo): se transmite la imagen completa. **Event Type (Tipo de evento): New (Nuevo):** active esta opción para enviar una notificación de IP para el tipo de evento "nuevo". La condición "nuevo" se cumple si la matrícula aparece por primera vez en 5 segundos.

**Event Type (Tipo de evento): Update (Actualizar):** active esta opción para enviar una notificación de IP para el tipo de evento "actualizar". La condición "actualizar" se cumple si la matrícula ya se ha detectado en los últimos 5 segundos.

**Event Type (Tipo de evento): Lost (Perdido):** active esta opción para enviar una notificación de IP para el tipo de evento "perdido". La condición "perdido" se cumple si no se ha identificado la matrícula en los últimos 5 segundos desde la detección anterior.

Self signed certificates (Certificados autofirmados): permita certificados autofirmados para HTTPS.

## Listas blancas y negras

Puede definir una lista negra y una lista blanca con hasta 1000 matrículas por lista. Si se reconoce una matrícula de una de las listas, se envía un evento correspondiente dentro del MxMessageSystem de la cámara.

| - Whitelist |                                                                                                    |                                                                                                    |
|-------------|----------------------------------------------------------------------------------------------------|----------------------------------------------------------------------------------------------------|
| Whitelist   | Filter: 6<br>LUCY8000 × KIBMX8080 ×<br>LUX1909 × DOMU1312 ×<br>KAX120 × KIBMX3445 × 2<br>FTRC400 × BVB1909 × 1 | Assign up to 1000 license plates to the<br>blacklist. Add individual license plates, add<br>a whole list of license plates or delete the<br>entire list |
|             |                                                                                                    |                                                                                                    |

#### Fig. 21: Listas blancas y negras

## Adición de una matrícula a una lista

1. Introduzca el texto de la matrícula en el campo de texto ① y haga clic en **Enter** (Intro).

#### Adición de varias matrículas desde un archivo de texto

- 1. Asegúrese de que el archivo de texto contiene una matrícula por línea.
- 2. Copie las matrículas correspondientes del archivo de texto y péguelas en el campo de texto ① .

## Eliminación de una matrícula de una lista

1. Haga clic en la x ② pequeña situada a la derecha del número de matrícula.

## Eliminación de todas las matrículas de una lista

1. Haga clic en el icono de la papelera  $\ensuremath{\Im}$  .

## Cómo ordenar alfabéticamente todas las matrículas de una lista

1. Haga clic en el icono de ordenar ④ .

## Cómo copiar todas las matrículas de una lista al portapapeles

1. Haga clic en el icono copiar al portapapeles ⑤ .

#### Cómo filtrar las matrículas

1. Introduzca la matrícula o partes de esta en el campo de texto del filtro ⑥ . Solo se muestran las matrículas que contienen el texto del filtro

## Herramientas de instalación

En esta sección, encontrará herramientas útiles para la calibración y la solución de problemas.

| Installation Too | ls                                     |                                                                                                    |
|------------------|----------------------------------------|----------------------------------------------------------------------------------------------------|
| Calibration grid | Ø                                      | Turn on the calibration grid to detect the<br>acceptable license plate size. Vertical lines<br>indicate a distance of 130 pixels wide.<br>Please keep the license plates in the range<br>130-300 pixels wide                                                                                                    |
| Debug level      | ✓ NO LOG<br>EMERGENCY<br>INFO<br>DEBUG | Available options NO LOG: No debug log is<br>created (Factory default). EMERGENCY:<br>Please add a short description of the<br>content. INFC: Please add a short<br>description of the content. DEBUG: Please<br>add a short description of the content.<br>ULTRADEBUG: Please add a short<br>description of the content. |
| LPR Confidence   | 0,7 0                                  | Set the confidence threshold which must be<br>reached to recognize license plates. The<br>confidence value within the sent<br>MxMessage can be used as an indication<br>for a proper configuration.                                                                                                    |

#### Fig. 22: Herramientas de instalación

**Calibration grid (Cuadrícula de calibración):** active la cuadrícula de calibración para detectar el tamaño aceptado de la matrícula. Las líneas verticales indican un tamaño de 130 píxeles de ancho. Mantenga las matrículas en el rango de 130-300 píxeles de ancho.

**Color Confidence (Confianza del color):** establezca el umbral de confianza que debe alcanzarse para reconocer el color del vehículo. El valor de confianza del MxMessage enviado se puede utilizar como indicación para una configuración adecuada.

**Debug level (Nivel de depuración):** seleccione un nivel de depuración para generar un archivo de registro, que puede ser útil para la solución de problemas, por ejemplo.

NOLOG: no se crea ningún registro de depuración (configuración predeterminada)

## EMERGENCY (EMERGENCIA) INFO (INFORMACIÓN) DEBUG (DEPURACIÓN) ULTRADEBUG (ULTRADEPURACIÓN)

**LPR Confidence (Confianza de LPR):** establezca el umbral de confianza que debe alcanzarse para reconocer las matrículas. El valor de confianza del MxMessage enviado se puede utilizar como indicación para una configuración adecuada.

Configuración de la FF Group License Plate Recognition App - Region Americas Solución de problemas

#### Atención:

Una configuración incorrecta puede dar lugar a reconocimientos incorrectos. En la mayoría de los casos, la configuración predeterminada es suficiente.

## Almacenamiento de la configuración

Para almacenar la configuración, tiene las siguientes opciones:

|--|--|

#### Fig. 23: Almacenamiento de la configuración

- Haga clic en el botón Set (Establecer) para activar sus ajustes y guardarlos hasta el próximo reinicio de la cámara.
- Haga clic en el botón Factory (Fábrica) para cargar los valores predeterminados de fábrica para este cuadro de diálogo (es posible que este botón no esté presente en todos los cuadros de diálogo).
- Haga clic en el botón **Restore** (Restaurar) para deshacer los cambios más recientes que no se han almacenado permanentemente en la cámara.
- Haga clic en el botón Close (Cerrar) para cerrar el cuadro de diálogo. Durante el cierre del cuadro de diálogo, el sistema verifica toda la configuración para ver si hay cambios. Si se detectan cambios, se le preguntará si desea almacenar la configuración completa de manera permanente.

Después de guardar correctamente la configuración, el evento y los metadatos se envían automáticamente a la cámara en caso de un evento.

## Acerca de MxMessageSystem

## Qué es MxMessageSystem

MxMessageSystem es un sistema de comunicación basado en mensajes orientados al nombre. Esto significa que un mensaje debe tener un nombre único con una longitud máxima de 32 bytes.

Cada participante puede enviar y recibir mensajes. Las cámaras MOBOTIX también pueden reenviar mensajes dentro de la red local. De esta manera, los mensajes MxMessages se pueden distribuir a través de toda la red local (consulte Message Area: Global [Área de mensaje: global]).

Por ejemplo, una cámara MOBOTIX de la serie 7 puede intercambiar un mensaje MxMessage generado por una aplicación de cámara con una cámara MX6 no compatible con aplicaciones de MOBOTIX certificadas.

## Hechos acerca de los mensajes MxMessage

- El cifrado de 128 bits garantiza la privacidad y la seguridad del contenido del mensaje.
- Los mensajes MxMessage se pueden distribuir desde cualquier cámara de las series MX6 y 7.
- El rango del mensaje se puede definir individualmente para cada MxMessage.
  - Local: la cámara espera un MxMessage dentro de su propio sistema (por ejemplo, a través de una aplicación certificada).
  - Global: la cámara espera un MxMessage que otro dispositivo MxMessage distribuye en la red local (por ejemplo, otra cámara de la serie 7 equipada con una aplicación MOBOTIX certificada).
- Las acciones que los destinatarios deben realizar se configuran individualmente para cada participante de MxMessageSystem.

# Configuración básica: procesamiento de los eventos de aplicaciones generados automáticamente

## Consulta de eventos de aplicaciones generados automáticamente

#### NOTE!

Después de activar correctamente la aplicación (consulte Activación de la interfaz de la aplicación certificada, p. 25), se generará automáticamente un evento de mensaje genérico para esa aplicación específica en la cámara.

 Vaya a Setup Menu > Event Control > Event Overview (Menú de configuración > Control de eventos > Descripción general del evento). En la sección Message Events (Eventos de mensaje), al evento de mensaje generado automáticamente se le asigna un nombre en función de la aplicación (por ejemplo, FFLPRAM).

| 🏠 🔶 МОВОТІХ S7           | n 🔶 MOBOTIX S74 mx10-32-24-156 Event Overview 🕜 0 |                                                 |               |        | ? 1  |
|--------------------------|---------------------------------------------------|-------------------------------------------------|---------------|--------|------|
| Environment<br>Events    | PI                                                | The selected sensor is currently not available! | ✓ Inactive    | Delete | Edit |
| Image Analysis<br>Events | AS                                                | MxActivitySensor                                | Inactive      | Delete | Edit |
|                          | VM                                                | Video Motion                                    | ✓ Inactive    | Delete |      |
|                          | VM2                                               | Video Motion                                    | ✓ Inactive    | Delete |      |
| Internal Events          | No profiles defined.                              |                                                 |               |        | Edit |
| Message Events           | FFLPRAM                                           | MxMessageSystem                                 | Inactive      | Delete | Edit |
|                          | MxAnalytics                                       | MxMessageSystem                                 | Inactive      | Delete |      |
| Meta Events              | No profiles defined.                              |                                                 |               |        | Edit |
| Signal Events            | SI                                                | Signal Input                                    | ✓<br>Inactive | Delete | Edit |
|                          | UC                                                | UC Soft Button                                  | Inactive      | Delete |      |
| Time Events              | PE                                                | Periodic Event                                  | ✓<br>Inactive | Delete | Edit |
|                          | TT                                                | Time Task                                       | <b>V</b>      | Delete |      |
| Set R                    | estore Clo                                        | se                                              |               |        |      |

Fig. 24: Ejemplo: evento de mensaje genérico de la FF Group License Plate Recognition App - Region Americas

2. Haga clic en **Edit** (Editar) ① para visualizar una selección de todos los eventos de mensajes configurados.

| nobotix S74       | mx10-32-24-156 Message Events                           | 0 0                                                                                                    |  |  |
|-------------------|---------------------------------------------------------|----------------------------------------------------------------------------------------------------|--|--|
| Attribute         | Value                                                   | Explanation                                                                                                    |  |  |
| IP Receive        | 8000 ©                                                  | Port:<br>TCP port to listen on.                                                                                                    |  |  |
| Events            | Value                                                   | Explanation                                                                                                    |  |  |
| ✓ FFLPRAM         |                                                         | Inactive Delete                                                                                                    |  |  |
|                   | 5 0                                                     | Event Dead Time:<br>Time to wait [03600 s] before the event can trigger<br>anew.                                                                                                    |  |  |
| Event Sensor Type | <ul> <li>IP Receive</li> <li>MxMessageSystem</li> </ul> | Event Sensor Type:<br>Choose the message sensor.                                                                                                    |  |  |
|                   | Event on receiving a message from the MxMessageSystem.  |                                                                                                    |  |  |
|                   | FFLPRAM                                                 | Message Name:<br>Defines an MxMessageSystem name to wait for.                                                                                                    |  |  |
|                   | Local 🗘                                                 | Message Range:<br>There are two different ranges of message<br>distribution:<br><i>Globat</i> : across all cameras within the current LAN.<br><i>Local</i> : camera internal.                                               |  |  |
|                   | JSON Comparison                                         | Filter Message Content:<br>Optionally choose how to ignore messages<br>containing <i>Filter Value</i> . Select <i>No Filter</i> to trigger on<br>any message with defined <i>Message Name</i> .                             |  |  |
|                   |                                                         | Filter Value:<br>Define either a valid reference value as a string (in<br>JSON format) without line breaks, or an extended<br>regular expression. Open help for examples.<br>This parameter allows using <u>variables</u> . |  |  |
|                   |                                                         |                                                                                                    |  |  |

Fig. 25: Ejemplo: Detalles del evento de mensaje genérico

## Gestión de acciones: configuración de un grupo de acciones

#### **CAUTION!**

Para utilizar eventos, activar grupos de acciones o grabar imágenes, es necesario activar la opción de armado de los ajustes generales de la cámara (http(s)/<Dirección IP de la cámara>/control/settings)

Un grupo de acciones define las acciones que activa el evento de la FF Group License Plate Recognition App -Region Americas.

 En la interfaz web de la cámara, abra: Setup Menu > Action Group Overview (Menú de configuración > Vista general de grupo de acciones) (http(s)://<Dirección IP de la cámara>/control/actions).

| n 🔶 MOBOTIX S74 mx10-32-24-156 Action Group Overview |                           |                    | 0 0    |
|------------------------------------------------------|---------------------------|--------------------|--------|
| Name                                                 | Arming                    | Events & Actions   | Edit   |
| VisualAlarm Delete                                   | Off Cho time table)       | (select all)<br>VA | Edit   |
| FF-LPR_Action Delete                                 | Enabled 🗘 (No time table) | -                  | Edit 2 |
| Add new group 1                                      |                           |                    |        |

Fig. 26: Definición de grupos de acciones

- 2. Haga clic en **Add new group** (Agregar nuevo grupo) ① y asigne un nombre significativo.
- 3. Haga clic en **Edit** (Editar) ② para configurar el grupo.

Configuración básica: procesamiento de los eventos de aplicaciones generados automáticamente Hechos acerca de los mensajes MxMessage

|                  | mx10-32-24-156 Action Group Details                                                                    | 0 0                                                                                                    |
|------------------|----------------------------------------------------------------------------------------------------|----------------------------------------------------------------------------------------------------|
| General Settings | Value                                                                                                  | Explanation                                                                                                    |
| Action Group     | FF-LPR-Action                                                                                          | Name:<br>The name is purely informational.                                                                                                    |
|                  | Enabled 🗘 1                                                                                            | Arming:<br>Controls this action group:<br>Enabled: activate the group.<br>Off: deactivate the group.<br>Sf: group armed by signal input.<br>CS: group armed by custom signal as defined in<br>General Event Settings.                                                                                                    |
|                  | (No time table)                                                                                        | Time Table:<br>Time table for this action profile ( <u>Time Tables</u> ).                                                                                                    |
| Event Selection  | (Image Analysis: VM2)<br>Message: FFLPRAM<br>Message: MxAnalytics<br>(Signal: SI)<br>Signal: UC<br>(C) | Event Selection:<br>Select the events which will trigger the actions<br>below.<br>Use [Ctrl]-Click to select more than one event.<br>Events in parentheses need to be <u>activated</u> first.                                                                                                    |
| Action Details   | 5 0                                                                                                    | Action Deadtime:<br>Time to wait [03600 s] before a new action can<br>take place.                                                                                                    |
|                  | Simultaneously                                                                                         | Action Chaining:<br>Choose how the status of each subaction influences<br>the execution of all others.<br><i>Simultaneously</i> : All actions are executed<br>simultaneously.<br><i>Simultaneously</i> until first success: Simultaneous<br>execution, but as soon as one action succeeds (i.e.<br>has been completed or the phone is picked up), all<br>others are terminated.<br><i>Consecutively</i> : All actions are executed in the<br>specified order.<br><i>Consecutively</i> until first success: Consecutive<br>execution, but as soon as one action succeeds, the<br>following actions are not executed.<br><i>Consecutively</i> until first failure: Consecutive<br>execution, but as soon as one action fails, the<br>following actions are not executed. |
| Actions          | Value                                                                                                  | Explanation                                                                                                    |
|                  | Add new action 3                                                                                       |                                                                                                    |

#### Fig. 27: Configuración de un grupo de acciones

- 1. Active **Arming** (Armado) ① en el grupo de acciones.
- 2. Seleccione su evento de mensaje en la lista **Event selection** (Selección de eventos) ② . Para seleccionar varios eventos, mantenga pulsada la tecla Mayús.
- 3. Haga clic en Add new Action (Agregar nueva acción) ③.
- 4. Seleccione una acción apropiada en la lista Action Type and Profile (Tipo de acción y perfil) ④.

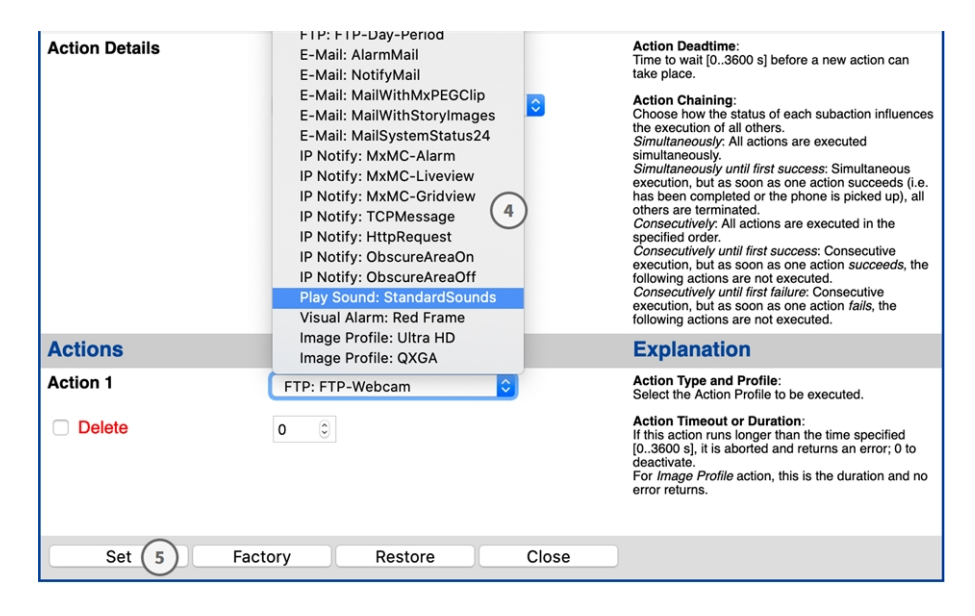

Fig. 28: Selección de tipo de acción y perfil

## NOTE!

## Nota

Si el perfil de acción necesario aún no está disponible, puede crear un nuevo perfil en las secciones del menú de administración "MxMessageSystem", "Transfer Profiles" (Perfiles de transferencia) y "Audio and VoIP Telephony" (Audio y telefonía VoIP).

Si es necesario, puede agregar más acciones haciendo clic en el botón de nuevo. En ese caso, asegúrese de que la "cadena de acciones" esté configurada correctamente (es decir, al mismo tiempo).

5. Haga clic en el botón **Set** (Establecer) ③ al final del cuadro de diálogo para confirmar los ajustes.

## Ajustes de acciones: configuración de las grabaciones de la cámara

 En la interfaz web de la cámara, abra: Setup Menu > Event Control > Recording (Menú de configuración > Control de eventos > Grabación) (http(s)/<Dirección IP de la cámara>/control/recording).

| nobotix S74      | mx10-32-24-156 Recording                                                                                  | 0 0                                                                                                    |
|------------------|----------------------------------------------------------------------------------------------------|----------------------------------------------------------------------------------------------------|
| General Settings | Value                                                                                                    | Explanation                                                                                                    |
| Arming           | Enabled 😳 🚺                                                                                               | Arm Recording:<br>Controls camera recording.<br>Enabled: adviate recording.<br>Off: deactivate recording.<br>Sf: recording armed by signal input.<br>CS: recording armed by custom signal as defined in<br><u>General Event Settings</u> .<br>From Master: copies recording arming state from<br>master camera.                                                                                              |
|                  | (No time table)                                                                                           | Time Table Profile:<br>Time table profile for time-controlled recording (Time<br>Tables).                                                                                                    |
| Storage Settings | Value                                                                                                    | Explanation                                                                                                    |
| Recording (REC)  | Event Recording 2                                                                                         | Recording Mode:<br>Type of event and story recording.<br>Srap Shot Recording: stores single JPEG pictures.<br>Event Recording: stores stream files for every event<br>using MAPEG codec.<br>Continuous Recording: continuously streams video<br>data to stream files using MAPEG codec. Events can<br>be recorded with a higher frame rate using Start<br>Recording, Retrigger Recording and Stop Recording. |
| Start Recording  | (Image Analysis: VM)<br>(Image Analysis: VM2)<br>Message: FFLPRAM<br>Message: MxAnalytics<br>(Signal: SI) | Start Recording:<br>Select the events which will start recording.<br>Use [Ctrl/Click to select more than one event.<br>Events in parentheses need to be <u>activated</u> first.                                                                                                    |
|                  | Max fps ᅌ                                                                                                 | Event Frame Rate:<br>Recording speed if an event is detected, in frames<br>per second.                                                                                                    |
|                  | <b>o</b> ©                                                                                                | Recording Time Before Event:<br>Additional recording time before an event in seconds.                                                                                                    |
|                  | 10 s ᅌ                                                                                                    | Recording Time:<br>Time to include in recorded stream after an event<br>has occurred.                                                                                                    |
| Set 4 Fac        | tory Restore Close 5                                                                                      | More                                                                                                    |

#### Fig. 29: Configuración de los ajustes de grabación de la cámara

- 2. Active **Arm Recording** (Armar grabación) ① .
- 3. En **Storage Settings/Recording (REC)** (Ajustes de almacenamiento/Grabación [REC]), seleccione un **Recording mode** (Modo de grabación)<sup>②</sup>. Están disponibles los siguientes modos:
  - Grabación de instantánea
  - Grabación de eventos
  - Grabación continua

Configuración básica: procesamiento de los eventos de aplicaciones generados automáticamente Hechos acerca de los mensajes MxMessage

- 4. En la lista **Start recording** (Iniciar grabación) ③ , seleccione el evento de mensaje que acaba de crear.
- 5. Haga clic en el botón **Set** (Establecer) ④ al final del cuadro de diálogo para confirmar los ajustes.
- 6. Haga clic en **Close** (Cerrar) ⑤ para guardar los ajustes de manera permanente.

## NOTE!

Como alternativa, puede guardar la configuración en el menú Admin (Administración) en Configuration > Save current configuration to permanent memory (Configuración > Guardar la configuración actual en la memoria permanente).

# Configuración avanzada: procesamiento de los metadatos transmitidos por las aplicaciones

# Metadatos transferidos dentro de MxMessageSystem

Para cada evento, la aplicación también transfiere metadatos a la cámara. Estos datos se envían en forma de un esquema JSON en un MxMessage.

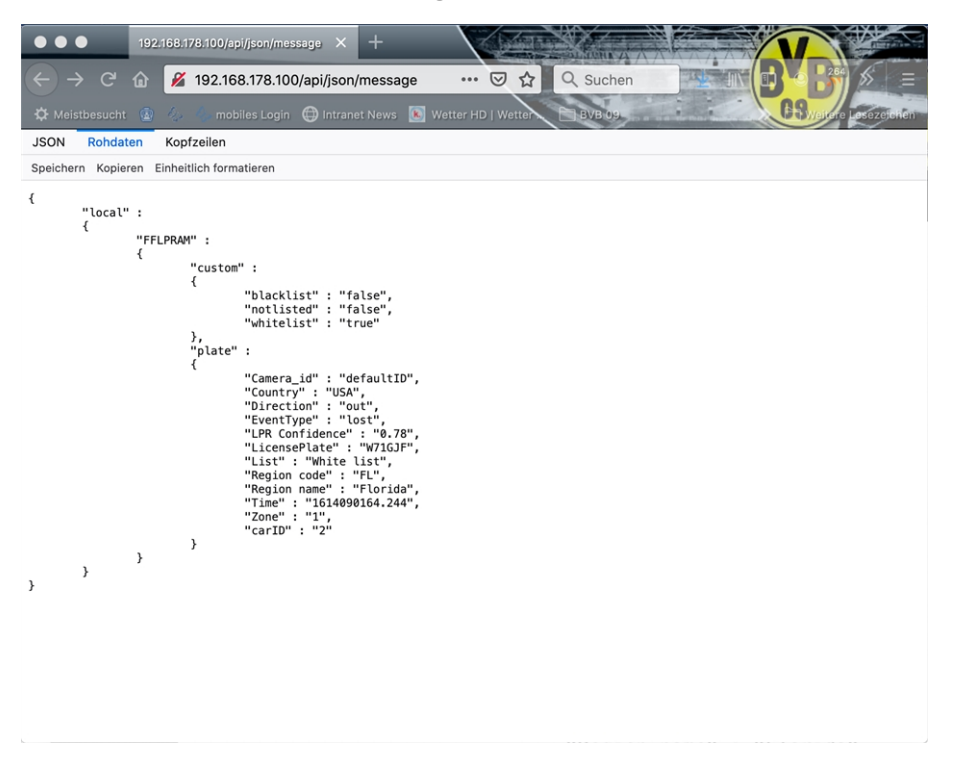

Fig. 30: Ejemplo: metadatos transmitidos dentro de un MxMessage de la FF Group License Plate Recognition App - Region Americas

#### NOTE!

Para ver la estructura de metadatos del último evento de la aplicación, introduzca la siguiente URL en la barra de direcciones del navegador: http(s)/direcciónIPdelacámara/api/json/messages

## Creación de un evento de mensaje personalizado

 Vaya a Setup Menu > Event Control > Event Overview (Menú de configuración > Control de eventos > Descripción general del evento). En la sección Message Events (Eventos de mensaje), al evento de mensaje generado automáticamente se le asigna un nombre en función de la aplicación (por ejemplo, FFLPRAM).

| 🏠 🔶 МОВОТІХ S            | n 🔶 MOBOTIX S74 mx10-32-24-156 Event Overview 🛛 🛛 🖓 0 |                                                    |               |        | <b>?</b> () |
|--------------------------|-------------------------------------------------------|----------------------------------------------------|---------------|--------|-------------|
| Environment<br>Events    | PI                                                    | The selected sensor is currently not<br>available! | ✓ Inactive    | Delete | Edit        |
| Image Analysis<br>Events | AS                                                    | MxActivitySensor                                   | Inactive      | Delete | Edit        |
|                          | VM                                                    | Video Motion                                       | ✓ Inactive    | Delete |             |
|                          | VM2                                                   | Video Motion                                       | ✓ Inactive    | Delete |             |
| Internal Events          | No profiles defined.                                  |                                                    |               |        | Edit        |
| Message Events           | FFLPRAM                                               | MxMessageSystem                                    | Inactive      | Delete | Edit        |
|                          | MxAnalytics                                           | MxMessageSystem                                    | Inactive      | Delete |             |
| Meta Events              | No profiles defined.                                  |                                                    |               |        | Edit        |
| Signal Events            | SI                                                    | Signal Input                                       | ✓<br>Inactive | Delete | Edit        |
|                          | UC                                                    | UC Soft Button                                     | Inactive      | Delete |             |
| Time Events              | PE                                                    | Periodic Event                                     | ✓<br>Inactive | Delete | Edit        |
|                          | TT                                                    | Time Task                                          | <b>V</b>      | Dalata |             |
| Set                      | Restore Clo                                           | ose                                                |               |        |             |

Fig. 31: Ejemplo: evento de mensaje genérico de la FF Group License Plate Recognition App - Region Americas

2. Haga clic en **Edit** (Editar) para visualizar una selección de todos los eventos de mensajes configurados.

| nobotix S74       | mx10-32-24-156 Message Events                           | 0 0                                                                                                    |
|-------------------|---------------------------------------------------------|----------------------------------------------------------------------------------------------------|
| Attribute         | Value                                                   | Explanation                                                                                                    |
| IP Receive        | 8000 ©                                                  | Port:<br>TCP port to listen on.                                                                                                    |
| Events            | Value                                                   | Explanation                                                                                                    |
| ✓ FFLPRAM         | 1                                                       | Inactive Delete                                                                                                    |
|                   | 5 ©                                                     | Event Dead Time:<br>Time to wait [03600 s] before the event can trigger<br>anew.                                                                                                    |
| Event Sensor Type | <ul> <li>IP Receive</li> <li>MxMessageSystem</li> </ul> | Event Sensor Type:<br>Choose the message sensor.                                                                                                    |
|                   | Event on receiving a message from the MxMess            | ageSystem.                                                                                                    |
|                   | FFLPRAM.custom.blacklist                                | Message Name:<br>Defines an MxMessageSystem name to wait for.                                                                                                    |
|                   | Local 文                                                 | Message Range:<br>There are two different ranges of message<br>distributions<br><i>Giobat</i> : across all cameras within the current LAN.<br><i>Local</i> : camera internal.                                               |
|                   | JSON Comparison                                         | Filter Message Content:<br>Optionally choose how to ignore messages<br>containing <i>Filter Value</i> . Select No Filter to trigger on<br>any message with defined Message Name.                                            |
|                   | "true"<br>3                                             | Filter Value:<br>Define either a valid reference value as a string (in<br>JSON format) without line breaks, or an extended<br>regular expression. Open help for examples.<br>This parameter allows using <u>variables</u> . |
| Set 4 Fac         | tory Restore Close                                      |                                                                                                    |

Fig. 32: Ejemplo: Evento de mensaje bloqueado

- 3. Haga clic en el evento (por ejemplo FFLPRAM) ① para cambiar la configuración del evento.
- 4. Configure los parámetros del perfil del evento de la siguiente manera:
  - Message Name (Nombre del mensaje): Introduzca el nombre del mensaje ② de acuerdo con la documentación del evento de la aplicación correspondiente (consulte Ejemplos de nombres de mensajes y valores de filtro de la FF Group License Plate Recognition App - Region Americas, p. 42)
  - Message Range (Rango del mensaje):
    - Local: ajustes predeterminados para la FF Group License Plate Recognition App Region Americas
    - Global: MxMessage se reenvía desde otra cámara MOBOTIX en la red local.
  - Filter Message Content (Filtrar contenido del mensaje):
    - Evento genérico: "No Filter" (Sin filtro)
    - Evento filtrado: "JSON Equal Compare" (Comparación igual JSON)

**Filter Value (Valor de filtro):** ③ consulte Ejemplos de nombres de mensajes y valores de filtro de la FF Group License Plate Recognition App - Region Americas, p. 42.

#### CAUTION!

La opción de valor de filtro se utiliza para diferenciar los mensajes MxMessages de una aplicación o paquete. Utilice esta entrada para aprovechar los tipos de eventos individuales de las aplicaciones (si están disponibles).

Seleccione la opción "No Filter" (Sin filtro) si desea utilizar todos los MxMessages entrantes como evento genérico de la aplicación relacionada.

Configuración avanzada: procesamiento de los metadatos transmitidos por las aplicaciones Ejemplos de nombres de mensajes y valores de filtro de la FF Group License Plate Recognition App - Region Americas

2. Haga clic en el botón **Set** (Establecer) ④ al final del cuadro de diálogo para confirmar los ajustes.

# Ejemplos de nombres de mensajes y valores de filtro de la FF Group License Plate Recognition App - Region Americas

| FF Group License Plate<br>Recognition App - Region<br>Americas | Nombre del MxMessage       | Valor de filtro                                                                                                    |
|----------------------------------------------------------------|----------------------------|----------------------------------------------------------------------------------------------------|
| Evento genérico                                                | FFLPRAM                    |                                                                                                    |
| Evento de la lista blanca                                      | FFLPRAM.custom.whitelist   | "verdadero"                                                                                                    |
| Evento bloqueado                                               | FFLPRAM.custom.blacklist   | "verdadero"                                                                                                    |
| Evento que no aparece en<br>la lista                           | FFLPRAM.custom.notlisted   | "verdadero"                                                                                                    |
| Evento de matrícula única                                      | FFLPRAM.plate.LicensePlate | Código de matrícula a modo<br>de "CADENA", como "W71GJF"<br>(compare Metadatos trans-<br>feridos dentro de MxMess-<br>ageSystem, p. 39) |
| Evento de vehículo<br>entrante                                 | LPRAM.plate.Direction      | "entrada"                                                                                                    |
| Evento de vehículo saliente                                    | LPRAM.plate.Direction      | "salida"                                                                                                    |

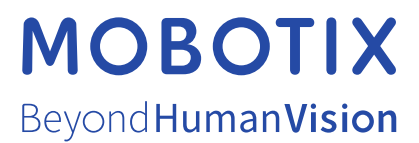

ES\_07/21 MOBOTIX AG • Kaiserstrasse • D-67722 Langmeil • Tel.: +49 6302 9816-103 • sales@mobotix.com • www.mobotix.com/es MOBOTIX es una marca comercial de MOBOTIX AG registrada en la Unión Europea, Estados Unidos y otros países. Sujeto a cambios sin pre-vio aviso. MOBOTIX no asume ninguna responsabilidad por errores técnicos o editoriales ni por omisiones contenidas en el presente documento. Todos los derechos reservados. ©MOBOTIX AG 2020